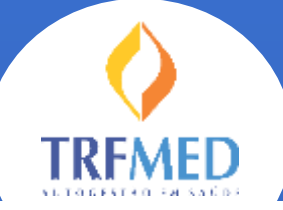

Programa de Autogestão em Saúde Justiça Federal da 5ª Região

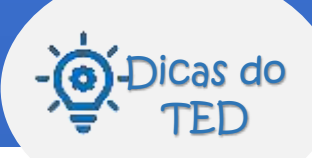

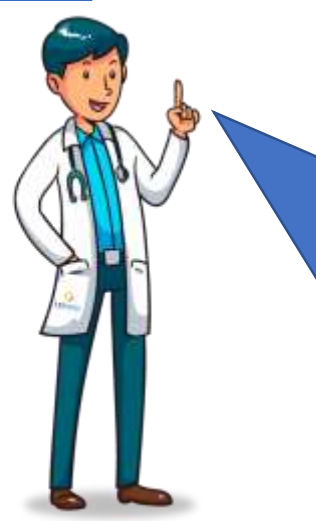

Quero te dar mais dicas para agilizar e garantir o sucesso na sua inscrição ao **TRFMED**!

Hoje vou te mostrar com acessar o Sistema TRFMED e encontrar os formulários de inscrição

Mas antes, que tal relembrar algumas regras importantes??

#### Data de ingresso

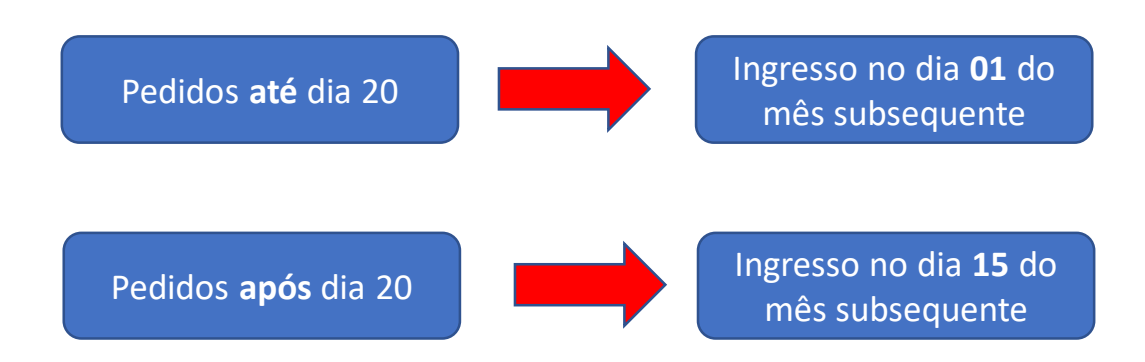

### Carência

O ingresso sem carência ocorrerá para todas as solicitações feitas até o dia 20/11/2021, com início no dia 01/12/2021.

Após esta data será seguido o disposto nos artigos 34 a 36 do Regulamento do TRFMED.

Para as seccionais que ainda não entraram em operação, um novo período de ingresso sem carência será aberto no momento da implantação do programa em seu estado!

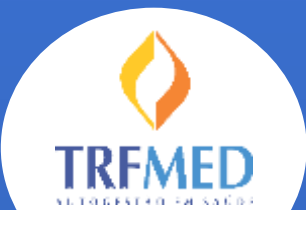

Programa de Autogestão em Saúde Justiça Federal da 5ª Região

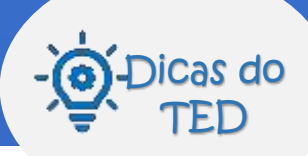

#### Acessar o sistema

Pelo Portal Web ou Intranet do seu Órgão, acesse o sistema de recursos humanos (SARH), o mesmo que você acessa seu contracheque, marca férias...

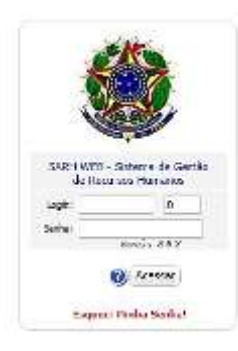

Insira a sua matrícula e senha.

Se você esqueceu ou ainda não possui a senha, clique em "Esqueci a Minha Senha" e preencha Matricula e CPF (apenas números). Será enviado um link para o seu e-mail com as instruções. Se ainda assim você não conseguir contate o gssl@trf5.jus.br.

Em Selecione a opção desejada, no agrupamento TRFMED selecione Inclusão/Alteração.

## Titular

- 3 Confira se os dados apresentados estão corretos e complemente os dados faltantes
- Indique o plano desejado (Nacional ou Nacional Ampliado);
  Anexar o seu RG.

Ao fim, clique em

| Gravar |
|--------|
|        |

Observe que aparecerá o valor e faixa etária.

| Merrane a serio cenerale                                                                                        | Decholika Alternativ                                                                                                    | (m)                          |               |
|----------------------------------------------------------------------------------------------------|----------------------------------------------------------------------------------------------------|------------------------------|---------------|
| TITULAR                                                                                                    |                                                                                                    |                              |               |
| New .                                                                                                    |                                                                                                    | Data hastmarte: 20/00        | 101           |
| (3%)                                                                                                    | 84 C                                                                                                    | Orgile Research State        |               |
| Sein PRODUNT 1                                                                                                  | - mente midlime une                                                                                                    | asimete PEPE                 | 10.11         |
| 08                                                                                                    | Deleter Avenes +                                                                                                    |                              | Billes        |
| Congressedo. (8                                                                                                 | BANK BOX CROCK                                                                                                    | Citate RICHE                 | 15 16 4       |
| Testine                                                                                                    | Birnal Ferrinal (1955, 1953)                                                                                                    | B.d.d. S read Presid (19)    | Antipotes, et |
| the second second second second second second second second second second second second second second second se |                                                                                                    |                              |               |
| Anada Sections                                                                                                  | NUMBER OF AND POST OF TAXABLE PROPERTY.                                                                                                    | A THE A WEIGHT AND           |               |
| Longle (1854) 18 (10)<br>Gegenfungte: Honologie un                                                              | REPORT OF ANY ALTERNAL DESCRIPTION OF ALTERNAL DESCRIPTION OF ALTERNAL DESCRIPTION OF ALTERNAL DESCRIPTION OF A                                                                                                    | ni mis in we weath           |               |
| Longto (MCAT) (* 11<br>Cognitivesto: Annial (* 11<br>Ma                                                         | LINES IN AND DESCRIPTION OF THE ADDRESS OF THE ADDRESS AND DESCRIPTION OF THE ADDRESS OF THE ADDRESS OF THE ADD | or with the locality         |               |
| Longton (1952) (19 (10<br>Congestionalise) - Anno (10) (10<br>1920)<br>- Nille                                  | and it was the second second to the second second sec                                                                                                    | na maa ka wexeenaadaa<br>Doo |               |

# Dependentes e Agregados

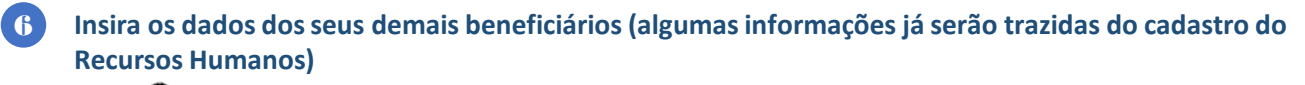

No 🎢 você deverá anexar a documentação requerida.

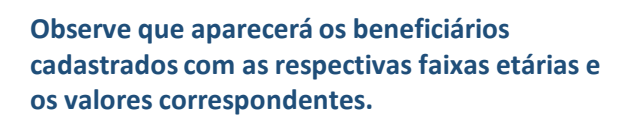

| time | Girs<br>Panotence | Parts TREVED                                     | Stangto              | Açık      |
|------|-------------------|--------------------------------------------------|----------------------|-----------|
|      | DEFENCENTS        | DEPENDENTE - AMPLIADO (39 a 43<br>ANDS) - 355.06 | Pandrole de<br>Deste | 9.2       |
|      |                   |                                                  | Total Utube:         | R§: 350,8 |

Adicionar ? 📑

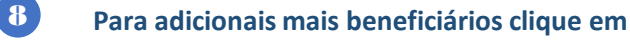

Se o dependente/agregado já possui cadastro no RH, você poderá utilizar os dados já cadastrados clicando na lupa

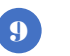

7

Ao fim, clique em

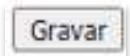

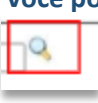

Versão Out/2021

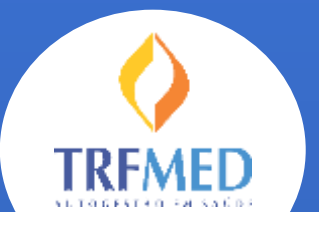

Programa de Autogestão em Saúde Justiça Federal da 5ª Região

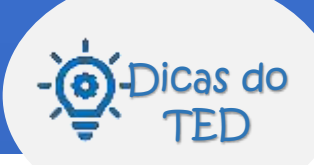

#### Você já terá acesso a um resumo, com a faixa etária e valor

🕅 você deverá anexar a documentação dos seus beneficiários.

| Nome | Grau<br>Parentesco | Plano TRFMED                                     | Stuação               |     | Ação  |
|------|--------------------|--------------------------------------------------|-----------------------|-----|-------|
|      | DEPENDENTE         | DEPENDENTE - AMPLIADO (39 a 43<br>ANOS) - 350.00 | Pesidente de<br>Emrío | 0   | 16    |
|      |                    |                                                  | Total Titular         | De- | 350.0 |

# Envio da solicitação ao TRFMED

Confira os termos de aceite, clique em "De acordo" e, para finalizar, clique em "Enviar TRFMED"

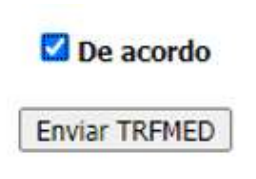

Sua solicitação ficará com o status "em análise", enquanto nossa equipe verifica os dados. Assim que concluirmos você receberá um e-mail com a confirmação ou sinalizando alguma pendência.

Para ter sucesso na sua inscrição, veja quais são as informações e documentos essenciais:

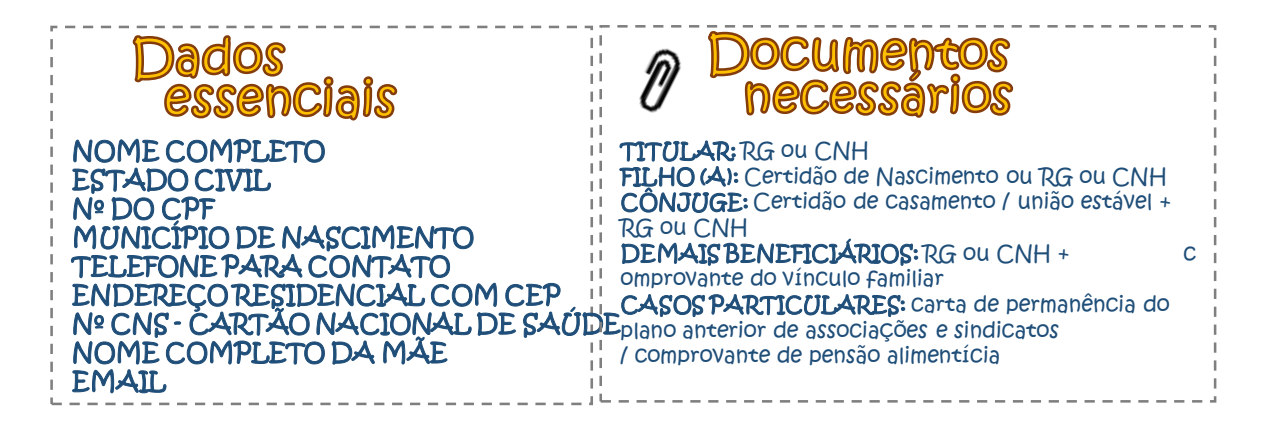

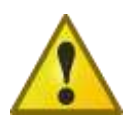

Se desejar incluir agregado com idade superior a 43 anos, será necessário o envio da Carta de Permanência , documento que comprova vínculo em plano anterior com a Administração, Sindicato ou Associação da Justiça Federal, na data 29/02/2020, conforme regulamento do programa (art. 26).